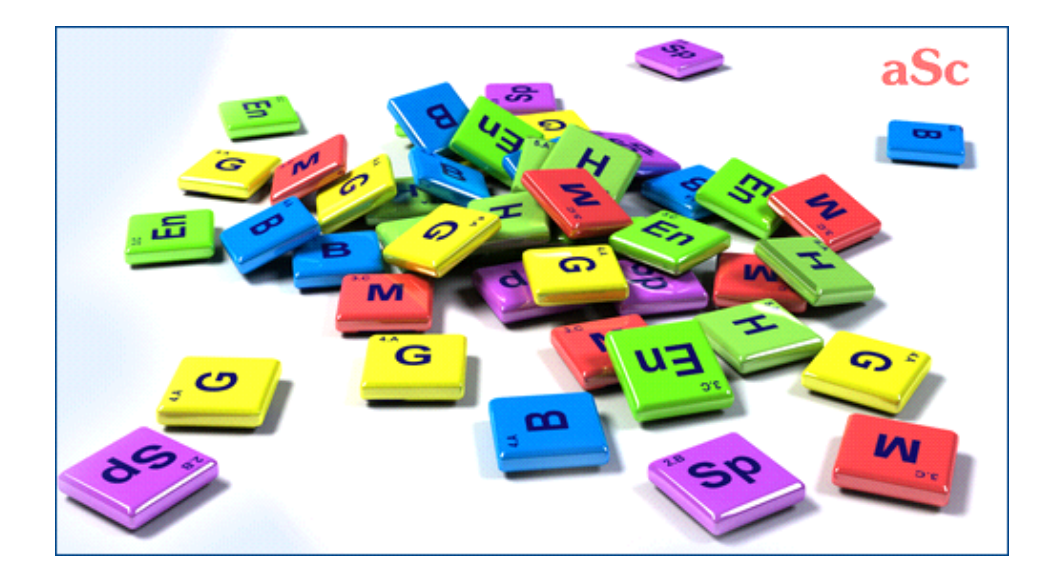

# **aSc** TimeTables - Online Help

# **Table of Contents**

| aSc TimeTables                                                                    | 1  |
|-----------------------------------------------------------------------------------|----|
| 1 Geral                                                                           | 1  |
| 1.1 Bem-vindo!                                                                    | 1  |
| 1.2 Baixando e Instalando                                                         | 1  |
| 1.3 Exigęncias do sistema                                                         | 2  |
| 1.4 Eu estou usando a última versăo do software?                                  | 2  |
| 1.5 Como registrar o software?                                                    | 2  |
| 1.6 Documentaçăo em PDF                                                           | 3  |
| 2 Primeiros passos                                                                | 3  |
| 2.1 Iniciando o software                                                          | 3  |
| 2.2 Usando o tutorial                                                             | 3  |
| 2.3 Criar um novo horário ou abrir um existente                                   | 3  |
| 2.4 Dados básicos                                                                 | 4  |
| 2.5 Disciplinas                                                                   | 4  |
| 2.6 Turmas                                                                        | 5  |
| 2.7 Salas de aula                                                                 | 5  |
| 2.8 Professores                                                                   | 5  |
| 2.9 Aulas                                                                         | 5  |
| 2.10 Verificando e gerando                                                        | 6  |
| 3 Entrada de dados                                                                | 6  |
| 3.1 Como eu posso classificar os professores/turmas/disciplinas/salas?            | 6  |
| 3.2 Tempo livre                                                                   | 6  |
| 3.3 Eu posso reutilizar os dados do último ano?                                   | 7  |
| 4 Trabalhando com o Horário                                                       | 7  |
| 4.1 Trabalhando com o Horário - informação geral                                  | 7  |
| 5 Restrições - Professores                                                        | 7  |
| 5.1 Nós temos o professor que ensina somente 2 dias por semana e não importa qual | 8  |
| 6 O que há de novo                                                                | 8  |
| 6.1 O que há de novo na edição 2007                                               | 8  |
| 6.2 O que há de novo na edição 2010                                               | 9  |
| 6.3 O que há de novo na edição 2015                                               | 10 |
|                                                                                   |    |

# aSc TimeTables

# 1 Geral

# 1.1 Bem-vindo!

Prezado Senhor/Senhora,

Agradecemos pelo vosso interesse no aSc TimeTables e aSc Substitutions. Nós esperamos que o software se transforme em sua ferramenta útil e torne seu trabalho de geração de grade de horário escolar mais fácil.

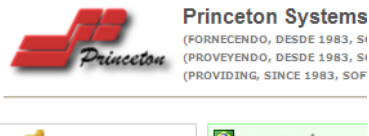

|                                                         | M PORTUGUÊS                                                         |
|---------------------------------------------------------|---------------------------------------------------------------------|
| aSc TimeTables<br>version 2008.10.2                     | GERADOR DE GRADE DE H                                               |
| TRY NOW:<br>DOWNLOAD FROM US OR<br>DEVELOPER.           | Bem-vindo ao aSc Time<br>calendário que pode gera<br>último cartão. |
| PLATAFORM:<br>WINDOWS NT4, 2000, 2003,<br>XP AND VISTA. | Este programa calendário<br>horário semanal (ou múlt                |
| REQUIREMENTS:<br>THE SPEED OF THE                       | Ele lida com a programaç                                            |

Por favor, visite www.princeton.com.br para baixar a versão demo ou se vocę já é um usuário aSc TimeTables, visite o site para baixar a última versão.

Vocę tabém pode baixar a documentação em formato PDF aqui: 1.6 Documentação em PDF

# 1.2 Baixando e Instalando

Voce pode baixar a última versão do aSc Timetables de nossa página na Internet:

1. Abra a página http://www.asctimetables.com.br/ e clique no no botăo amarelo DOWNLOAD para baixá-lo:

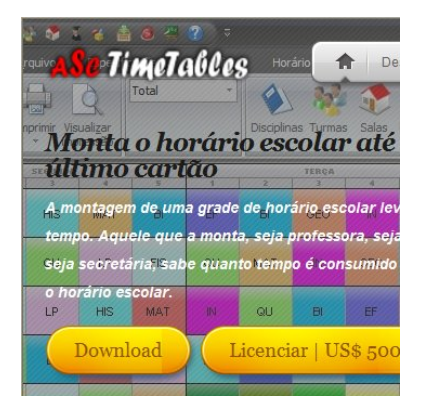

2. Clique em Executar:

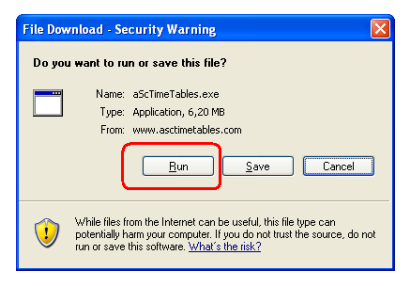

3. Espere até a baixa tenha finalizado e então clique em Abrir e depois em Executar:

| % of aScTime                                        | Tables.exe Co                                    | ompleted          |                  |            |
|-----------------------------------------------------|--------------------------------------------------|-------------------|------------------|------------|
| 8                                                   | Ø                                                |                   |                  |            |
| Opening:<br>aScTimeTables.e                         | xe from www.asc                                  | timetables.       | tom              |            |
| Estimated time le<br>Download to:<br>Transfer rate: | ft 48 sec (387 KE<br>Temporary Fol<br>123 KB/Sec | of 6,20 ME<br>der | copied)          |            |
| Close this dia                                      | log box when dow                                 | nload comp        | letes            |            |
|                                                     | <u>O</u> pen                                     | Ope               | n <u>F</u> older | Cancel     |
|                                                     |                                                  |                   |                  |            |
| iternet Explorer                                    | - Security Warni                                 | ng                |                  | Þ          |
| The publisher cou<br>software?                      | ld not be verified.                              | Are you sure      | e you want t     | o run this |
| Name: aScTime                                       | Tables.exe                                       |                   |                  |            |
| Publisher: Unknor                                   | wn Publisher                                     |                   |                  |            |
|                                                     |                                                  |                   | <u>R</u> un      | Don't Run  |
|                                                     |                                                  |                   |                  |            |

4. Escolha o seu idioma:

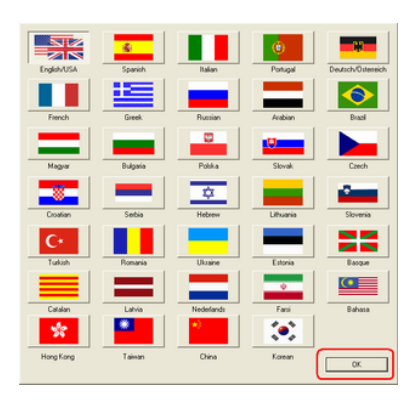

Nota: vocę pode alterar o idioma a qualquer momento no software.

5. Clique em Próximo diversas vezes até finalizar a instalação:

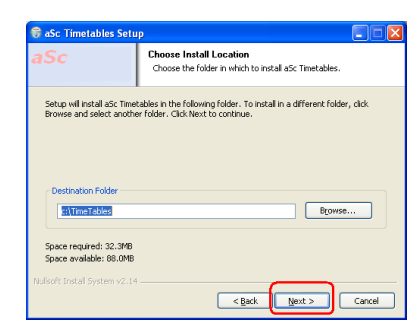

6. Espere até os arquivos sejam copiados. Então clique em

# Finalizar para executar o aSc TimeTables.

#### Veja também:

2.1 Iniciando o software

# 1.3 Exigęncias do sistema

aSc TimeTables executará bem em qualquer PC que execute Windows 2000, 2003, NT4, XP, VISTA ou superior.

Como sempre: melhor o computador, mais rapidamente o software gerará o horário.

A velocidade do processador é muito importante. Mais memória de sistema ou um disco maior não irá ajudar.

#### Notas:

O software automaticamente suporta processadores DualCore. Os computadores de DualCore gerarão seu horário mais rapidamente.

Se vocę tiver mais computadores, vocę pode usar o gerador na rede:

# 1.4 Eu estou usando a última versão do software?

Para verificar se vocę esta usando a última versăo do software use o menu **Ajuda/Procurar por uma versăo nova na Internet**:

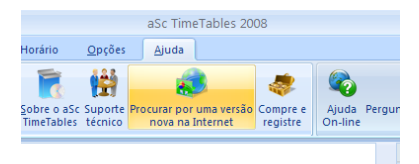

Esta função dirá a voce se existe um nova versão disponível na internet.

Nota: o número da versão atual pode ser encontrada usando o menu Ajuda/Sobre o aSc Timetables. Uma diálogo aparecerá, com a informação sobre a versão que vocę tem atualmente instalada:

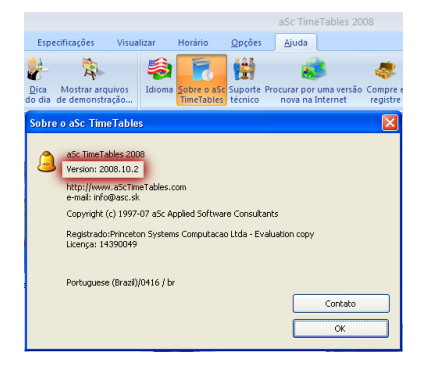

# 1.5 Como registrar o software?

A versão demo que voce pode baixar de <u>www.princeton.com.br</u> é totalmente funcional e voce pode criar sua grade de horário escolar com ele.

Uma vez que voce notou que o software é apropriado para sua escola, voce obterá informações adicionais para comprar sua licença em <u>www.princeton.com.br</u> e voce receberá a Inscrição de modo que voce poderá imprimir, exportar e acessar o software aSc Substitutions.

Vocę tem que entrar com a Inscrição (Nome e Código de registro) ao software. Após iniciar o software clique no botão **Registro**.

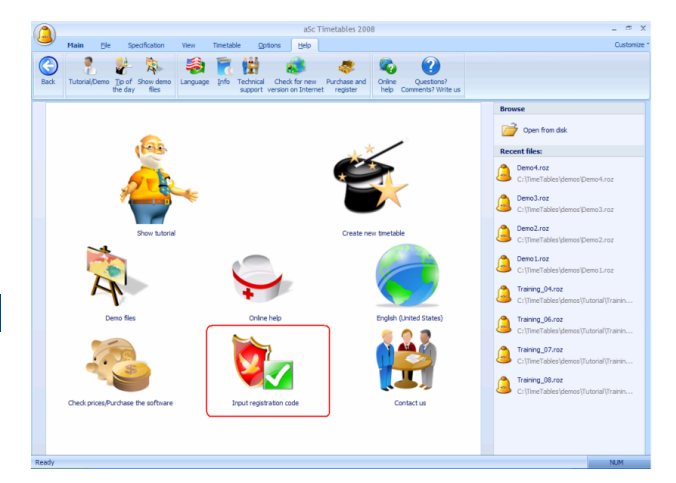

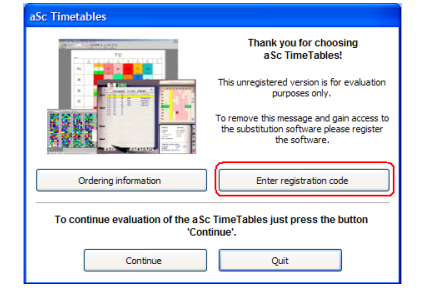

#### Este diálogo aparecerá:

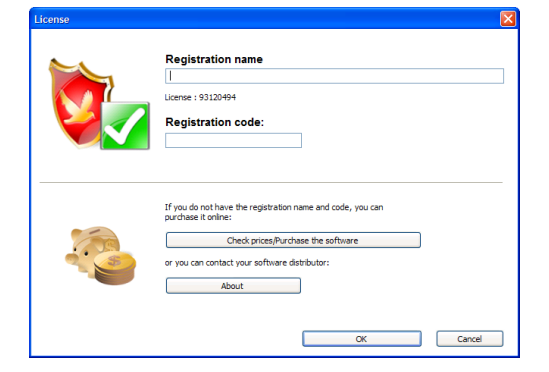

Por favor, entre com o Nome e Código do registro exatamente como ele está no e-mail de Inscrição ou no corpo da Nota Fiscal. O melhor jeito é usar a função copiar/colar do Windows (CTRL-C and CTRL-V).

Se voce deseja ter um nome de registro diferente, por favor,

contate-nos e nós editaremos um novo nome e código de registro para vocę. Entretanto, o nome de registo sempre incluirá o nome e o endereço de sua escola.

# 1.6 Documentação em PDF

Vocę pode baixar esta ajuda on-line em formato PDF:

Diversas versões estão disponíveis, o conteúdo é o mesmo. Selecione apenas a disposição que melhor o agrade:

# Retrato 1 coluna

Bom para a leitura on-line ou a quem prefere letras grandes.

# Retrato 2 colunas

# Guarda mais espaço.

Também bom quando sua impressora puder imprimir livretos ou mais páginas em um A4. Vocę pode também usar o software de FinePrint para imprimir livretos.

# Paisagem 4 colunas

Bom quando vocę quiser imprimir menos páginas e não quiser se incomodar com livretos.

O PDF do aSc Substitutions pode ser encontrado aqui:

# 2 Primeiros passos

# 2.1 Iniciando o software

Após a instalação voce pode encontrar os ícones do aSc TimeTables e aSc Substitutions em sua área de trabalho e no menu Iniciar/Programas.

Se vocę executar o aSc TimeTables na modalidade demo do programa vocę verá esta tela:

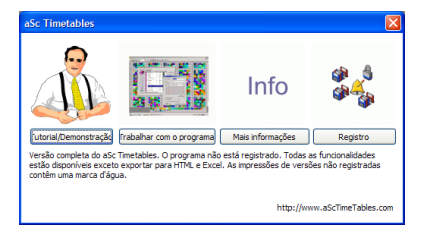

Nós sugerimos que voce verifique primeiramente o **Tutorial** porque lhe mostrará os princípios do software e voce pode rapidamente obter informação em o que o software pode fazer e onde o encontrar.

Uma vez que vocę verificou o tutorial vocę pode criar um horário baseado em seus dados. Escolha apenas a opção **Trabalhar com o programa**. Veja: <u>2.3 Criar um novo horário</u> <u>ou abrir um existente</u>

# 2.2 Usando o tutorial

O Tutorial pode ser iniciado a partir do diálogo do programa ou do menu Ajuda/Tutorial:

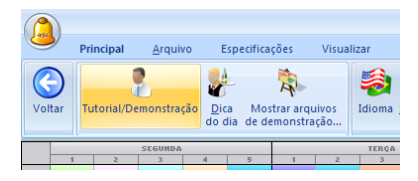

O Tutorial consiste de diversos tópicos. Clique sobre o botăo do tópico que vocę gostaria de aprender.

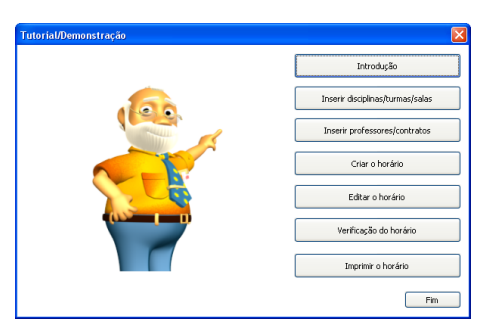

Entăo leia apenas os textos e pressione Enter para seguir o tutorial. Uma vez que o tópico é terminado vocę é retornado ao diálogo do tutorial e vocę pode escolher um tópico diferente.

# 2.3 Criar um novo horário ou abrir um existente

Após iniciar o programa, a seguinte janela aparecerá:

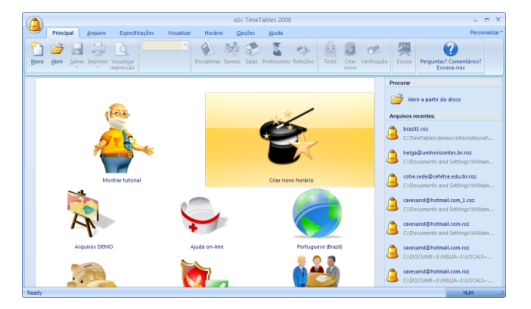

O Novo horário pode ser criado de dois modos:

1. **Criar novo**: Esta opção criará um horário vazio, dentro do qual vocę pode inserir disciplinas, turmas, salas, professores e seus contratos.

 Utilizar assistente: O Assistente criará um horário vazio e abrirá uma seqüencia de diálogos para inserção dos dados. Isto assegura de que os dados sejam incorporados na ordem certa.

Horário existente pode ser aberto clicando sobre o nome do arquivo na seção Abrir existente que mostra os últimos 4 documentos que vocę trabalhou. Se vocę procura por um arquivo antigo, então clique em Procurar para buscar o arquivo em seu computador.

#### Nota:

- vocę pode executar o assistente a qualquer momento mais

tarde via o menu Especificações/Assistente

- uma boa idéia é verificar alguns dos arquivos exemplos.
Então vocę pode querer verificar o específico de seu país.
Todos os arquivos de exemplo são horários reais de escolas.

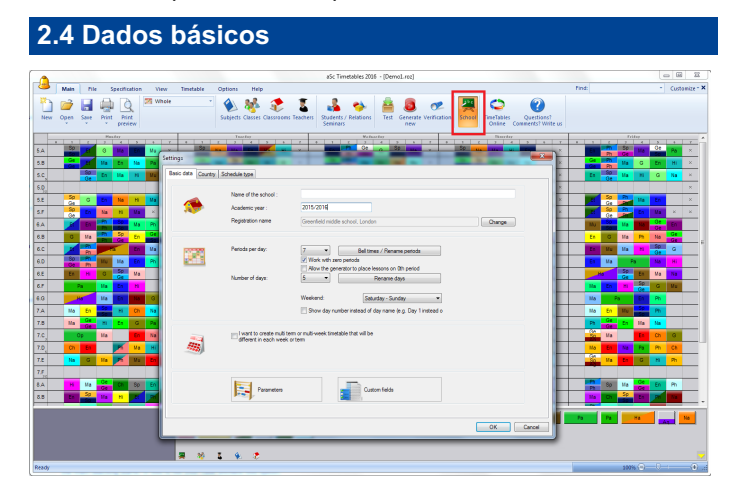

Usando o menu Opções/Configurações ou no passo 2 do Assistente, voce pode inserir os seguintes dados:

- 1. Nome de sua escola
- 2. Ano letivo

3. Dias da semana pelo qual vocę criará o horário (se sua escola leciona também aos sábado, é necessário incluir sábado na lista).

4. Número de aulas por dia. Este é o número máximo de aulas que voce tem em sua escola.

5. Especificar se voce deseja usar as aulas zero. Algumas escolas tem uma aula especial antes de iniciar as aulas principais. Se este não é o seu caso desative esta opção.

6. Se vocę tem um horário com mais que 7 dias, vocę pode entrar com o número de dias na última caixa de selação. Se vocę tem menos que 7 dias, deixe a seleção vazia. Se vocę tem um horário de 2 semanas, por favor, leia este artigo:

Pule do Passo 2 para o Passo 3 clicando em Próximo.

Nota 1 - Todos os dados inseridos no Assistente pode ser alterado a qualquer momento. Vocę pode executar o assistente via o meni Especificações/Assistente.

Nota 2 - Seu código de registro é relacionado ao nome da sua escola, portanto se ele for alterado o programa terminará automaticamente. Na próxima execução será necessário entrar com o nome original da escola e o código de registro, ou entrar com um novo nome de escola e o código de registro novamente.

Nota 3 - As abas de Sinais especifica quando sua aula inicia e termina. Por favor, verifique este artigo:

# 2.5 Disciplinas

Nesta etapa vocę insere as disciplinas que serão ensinadas este ano na escola:

| Nome                  | Abre | Quan | Tempo | É necessário o | Máx | Nova          |
|-----------------------|------|------|-------|----------------|-----|---------------|
| 🏠 🖒 Língua Portuguesa | UP   | 53   |       |                |     |               |
| 🔦 Matemática          | MAT  | 54   |       |                |     | 📎 Editar      |
| História              | HIS  | 38   |       |                |     | C Remover     |
| 🖉 🔦 Geografia         | GEO  | 37   |       |                |     | - remoter     |
| 🔹 Educação Física     | EF   | 32   |       |                |     |               |
| Artes                 | AR   | 5    |       |                |     | Autor         |
| Física                | FIS  | 37   |       |                |     | AUId5         |
| Química               | QU   | 37   |       |                |     | S Tempo livre |
| 📎 Biologia            | BI   | 43   |       |                |     |               |
| Filosofia             | FIL  | 22   |       |                |     | 🎗 Restrições  |
| Sociologia            | SOC  | 10   |       |                |     |               |
| ₩ mynes               | 10   | 32   |       | 1              |     |               |
|                       |      |      |       |                | 2   | ↑<br>↓        |
|                       |      |      |       |                |     |               |

Vocę pode criar uma disciplina completamente nova ou editar uma existente:

| Disciplina          |                       |
|---------------------|-----------------------|
| Nome da disciplina: | Língua Portuguesa     |
| Abreviatura:        | LP                    |
| Instan              |                       |
|                     |                       |
|                     | Procurar              |
|                     | Limpar                |
|                     |                       |
|                     | Campos personalizados |
|                     | OK Cancelar           |

Estăo aqui as opções que vocę pode entrar para cada disciplina:

Note por favor, que esta não é uma 'declaração imposta', voce não necessita preencher todos os campos, somente aqueles que voce compreende e quer realmente usar. Voce pode mudar qualquer valor a qualquer momento, então não fique receoso.

| Inserir turmas: |      |      | -     |          |        |               |
|-----------------|------|------|-------|----------|--------|---------------|
| Nome            | Abre | Quan | Tempo | Permitir | Prepar | Nova          |
| 101<br>102      | 101  | 25.0 |       |          |        | M Editar      |
| 102<br>102      | 102  | 25.0 |       |          |        |               |
| M 104           | 103  | 25.0 |       |          |        | Remover       |
| × 101           | 201  | 25.0 |       |          |        |               |
| 101<br>102      | 202  | 25.0 |       |          |        |               |
| 203             | 203  | 25.0 |       |          |        | aulas 🗎       |
| 204             | 204  | 25.0 |       |          |        |               |
| 205             | 205  | 25.0 |       |          |        | C Tempo livre |
| 206             | 206  | 25.0 |       |          |        | 💥 Restrições  |
| N 301           | 301  | 25.0 |       |          |        |               |
| N 302           | 302  | 25.0 |       |          |        |               |
| MA 303          | 303  | 25.0 |       |          |        | X Divisões    |
| N 304           | 304  | 25.0 |       |          |        |               |
| N 305           | 305  | 25.0 |       |          |        |               |
| 🏘 111           | 111  | 25.0 |       |          |        |               |
|                 |      |      |       |          |        | •             |
|                 |      |      |       |          |        | T             |
| <               | )    |      |       |          | >      | Ŷ             |

Similar ao passo anterior, aqui vocę pode criar, editar, ou excluir uma turma. Vocę pode inserir outros dados para uma turma: Aulas..., Divisőes... and Tempo livre.

Vocę pode encontrar mais detalhes sobre Turmas aqui:

# Nota:

- A ordem como as turmas são mostradas nesta lista é a mesma como as turmas são mostradas na tela principal e como são impressos. See: <u>3.1 Como eu posso classificar os professores/turmas/disciplinas/salas?</u>

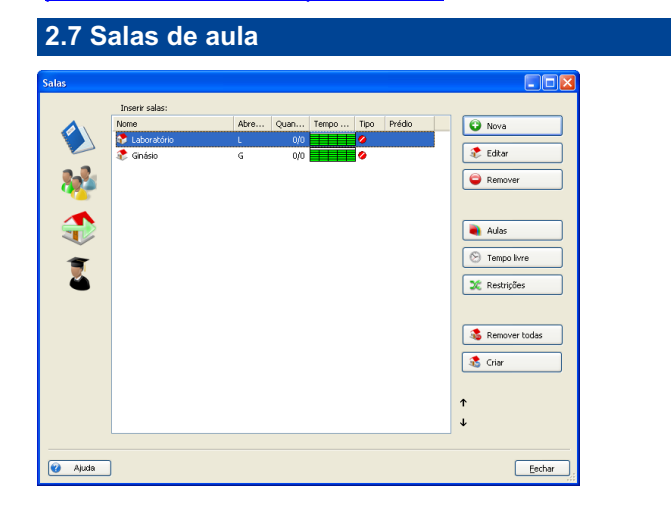

Como no passo anterior, aqui voce pode criar, editar ou excluir salas. Voce pode informar quando uma sala esta livre para ser usada.

Teoricamente as salas podem ser omitidas e voce pode criar um horário sem inserir qualquer sala de aula.

De qualquer modo a maioria das escolas tem falta de sala de

aula e a programação gerada sem salas seria inútil. Assim inserir salas de aula é não somente bom para dizer aos estudantes aonde ir, mas para dizer também ao algoritmo do gerador para não pôr ao mesmo tempo 3 turmas de Educação Física, quando sua escola tiver somente duas salas de Ginásio.

# 2.8 Professores

Aqui voce pode usar os botões Nova..., Editar..., e Remover para adicionar, editar e excluir professores. Voce pode usar o botão Tempo livre... para informar os dias e aulas que o professor selecionado não pode lecionar.

Vocę também pode configurar:

Contrato entre com o contrato do professor (aulas que ele leciona)

Cor selecione a cor para o professor

Detalhes configure outras propriedades para o professor. Isto inclui o número máximo de janelas (vagas), o número de dias que ele ou ela pode lecionar e o máximo número de aulas que o professor pode lecionar consecutivamente.

Colorir tudo assinalará cores pré-definidas para todos os professores.

Para detalhes, por favor, verifique estes artigos:

| ntrato     |                   |              |       |      |         |       |       |
|------------|-------------------|--------------|-------|------|---------|-------|-------|
| þ÷.        | 101<br>101        |              |       |      |         |       |       |
| Xisciplina |                   | Professor    | Turma | Quan | Duração | Salas | Ciclo |
| BI         | Biologia          | Giselle      | 101   | 3    | 1       |       |       |
| EF         | Educação Física   | Renata       | 101   | 2    | 1       | ☆     |       |
| FIL        | Filosofia         | Gimar        | 101   | 2    | 1       | ₫     |       |
| FIS        | Física            | Lima         | 101   | 3    | 1       | ☆     |       |
| SEO        | Geografia         | Terezinha    | 101   | 2    | 1       |       |       |
| HIS        | História          | Marli        | 101   | 2    | 1       | ₫     |       |
| IN         | Inglês            | Silvana      | 101   | 2    | 1       | <₽    |       |
| LP         | Língua Portuguesa | Maria da Luz | 101   | 3    | 1       | <₽    |       |
| ТАМ        | Matemática        | Silvania     | 101   | 3    | 1       | ₫     |       |
| QU         | Química           | Carlos       | 101   | 3    | 1       |       |       |
|            |                   |              |       |      |         |       |       |

2.0 Aulas

Clicando em Aulas... voce pode mostrar as aulas de uma especifica turma ou um professor.

Aqui voce pode adicionar novas aulas, editar existentes, remover algumas aulas, adicionar mais aulas de uma só vez e também copiar algumas aulas para uma outra classe.

Veja estes artigos:

# 2.10 Verificando e gerando

Após vocę inserir os dados básicos, vocę pode gerar o horário. Simplesmente pressione o botăo "Criar horário" para gerar o horário e terminar o assistente:

| Assistente: Passo 7 de 7 |                                                                                                    |
|--------------------------|----------------------------------------------------------------------------------------------------|
|                          | Para criar o horário, pressione o botão 'Criar<br>horário'.                                                                                                    |
|                          | Citar horánio<br>Pode-se encontar funções para a criação e a verificação do horánio no menu<br>Horanio.<br>Pode-se usar o comando "Assistente" no menu "Especificações" para iniciar o<br>essistenta: Pode-se também encontrar mele spoise para alterar disciplinas,<br>turmas, sidas, podesoras. Pode-a alterar todos este dodas o qualquer<br>Não se esqueça de lar o manual. Voçã pode encontrar mele informações |
|                          | detanadas sobre o programa, verticação de etitidas e soluções, e mutas<br>outras sugestões.<br>Ajuda                                                                                                    |
|                          |                                                                                                    |
|                          |                                                                                                    |
| 🥑 Ajuda 🔚 Salvar         | < Back Finish Eechar                                                                                                    |

O diálogo de geração recomendará voce testar o horário antes de criá-lo. Uma boa idéia pode ser verificar os tópicos de ajuda que explica a geração:

е

Se vocę ainda năo fizer assim, nós recomendamo-lo também a verificar o Tutorial:

2.2 Usando o tutorial

# 3 Entrada de dados

# 3.1 Como eu posso classificar os professores/turmas/disciplinas/salas?

Voce pode usar as **duas teclas pequenas no canto direito abaixo** da lista dos professores/turmas/disciplinas/salas para reordenar os itens na lista.

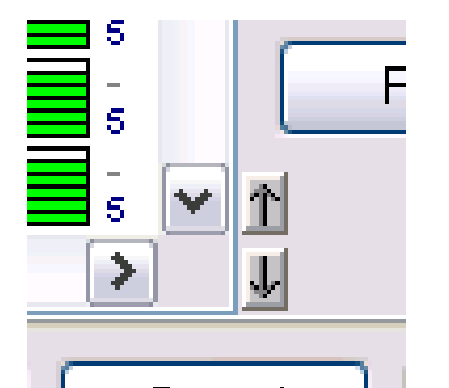

Clique sobre o item que vocę deseja reordenar na lista e usar as setas cima/baixo para movę-lo para a posição desejada. Para classes, professores, e salas, isto mudará também a ordem das linhas do horário na tela principal de visualização do Total/Professores/Salas.

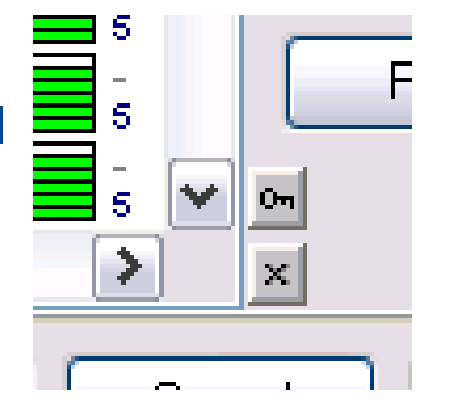

Uma outra maneira de reordenar os itens é clicar sobre o cabeçalho da coluna. Isto reordenará a lista baseada nessa coluna. Desta maneira vocę pode classificar os itens, por exemplo, por Nome, ou abreviação, ou qualquer outra coluna. Entretanto esta classificação é apenas provisória - vocę pode cancelá-la e retornar para usar a ordem original.

Quando a lista for classificada por alguma coluna, as teclas pequenas ŕ direita - abaixo mudam para botőes de travamento (chave) e cancelamento (xis):

Com o botăo de travamento vocę pode fazer a atual (temporária) classificação permanete. Usando o botão de cancelamento vocę pode cancelar a classificação temporária da lista e retornar ŕ ordem original (permanente).

# Notas:

1. Classificação temporária não mudará a ordem dos itens na visão Total/Professores/Salas do horário.

2. Se vocę deseja classificar os itens na ordem descendente, clique sobre o cabeçalho da coluna duas vezes.

3. Com o Ctrl + clicar sobre um cabeçalho de coluna vocę pode classificar multiplas colunas.

# 3.2 Tempo livre

Para turmas, professores, salas e disciplinas vocę pode definir uma propriedade chamada "Tempo livre". Ele define quando as aulas podem estar (verde), e quando elas não podem estar (vermelho). Vocę pode definir algo chamado "posições com interrogação", onde as aulas podem estar, mas vocę deseja evitar de haja aulas lá:

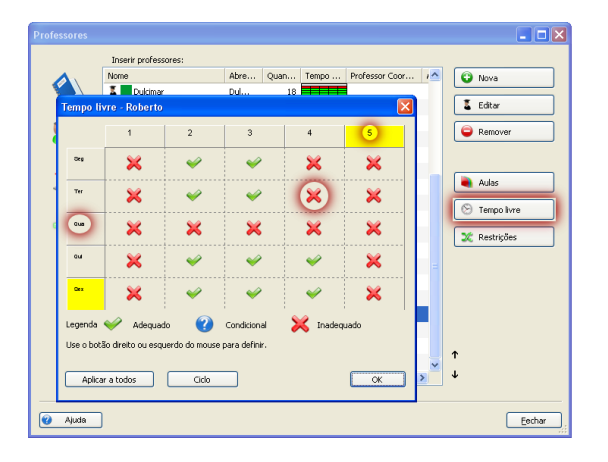

Voce pode clicar numa célula individual para alterar seu status, ou voce pode clicar no cabeçalho de uma coluna ou linha para alterar todos os status. Então se seu professor não pode vir na sexta-feira, simplesmente click no cabeçalho de linha da sexta-feira e toda a sexta-feira será bloqueada.

# Notas:

- Todas as aulas tem multiplos Tempo livres - da disciplina, professor(es), turma(s), sala(s). Eles aplicam-se junto, assim se alguma posição for incapacitada em apenas um destes Tempo livres, a posição é incapacitada também para esta aula.

- Tempo livres para disciplinas são um caso especial - eles são definidos usando "Tipo de disciplina". Tipo de disciplina é um Tempo livre que pode ser aplicado para multiplas disciplinas, então vocę não precisa definir Tempo livre separado para cada disciplina. Multiplas disciplinas podem compartilhá-lo. Vocę precisará ter isto em mente ao personalizar o Tempo livre para uma disciplina - se vocę quer mudar o Tempo livre apenas para esta disciplina, vocę necessitará provavelmente criar um tipo separado de disciplina para esta disciplina.

# 3.3 Eu posso reutilizar os dados do último ano?

Sim, vocę pode. É muito simples:

Abra seu arquivo de 2007 e use o menu Arquivo/Salvar como. Entăo salve este arquivo com um diferente nome, por exemplo, "horário\_2008".

Entăo vocę pode adicionar dados novos e remover os dados que são inválidos para o novo ano.

Desta maneira, vocę pode economizar tempo reutilizando os dados já incorporados.

Nota: Em alguns casos faz sentido renomear as turmas. Por exemplo, se sua classe 2.A tem na maior parte as mesmas aulas que teve no ano passado, vocę pode simplesmente ir ao menu Especificações/Turmas, Editar a turma 1.A e mudar o nome para 2.A. Fazendo isto, sua nova 2.A terá as mesmas aulas que teve no ano passado em que era chamada 1.A.

# 4 Trabalhando com o Horário

# 4.1 Trabalhando com o Horário - informação geral

A janela principal do aSc TimeTables consiste de diversas partes:

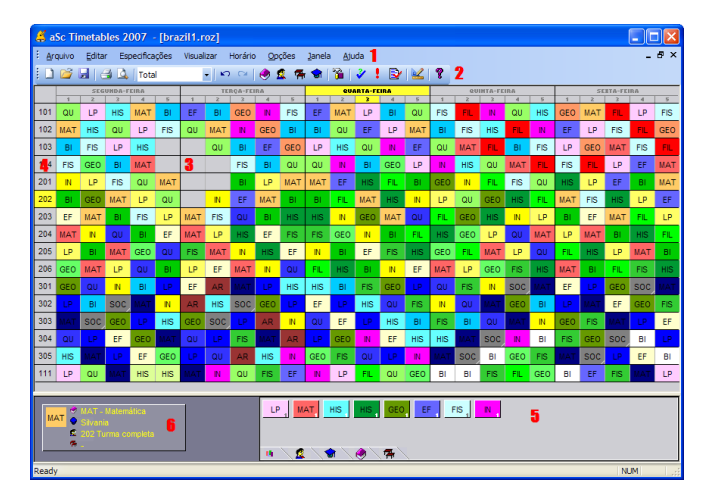

1 - Menu - contem comandos para controle do programa.

2 - Barra de ferramentas - botőes para a seleção rápida dos comandos mais freqüentemente usados.

**3** - O Horário contem cartőes, cada célula representa a aula individual.

**4** - Cabeçalhos de linha. Clique aqui para selecionar a turma, clique o botăo da direita para mostrar as opções da turma.

**5** - O painel de controle contem informações sobre as operações atuais e também a lista de cartões não inseridos no horário.

6 - Breve informação do cartão sob o cursor.

Turmas são mostradas em linhas, dias e períodos em colunas.

O horário contem cartões coloridos representando aulas individuais. A cor de um cartão indica o professor que leciona a aula em particular.

Aulas divididas să mostradas com um cartăo pela metade, aulas divididas em tres grupos com tamanho de um terço, etc.

Isto significa se nós definirmos que a professora Silvania leciona Matemática quatro vezes na semana para a turma 202, o programa preparará tres cartões identicos para a turma 202 indicados como Matemática e com a cor assinalada ŕ professora Silvania.

Os cartões são colocados no horário de acordo como o programa os gera ou como são colocados manualmente. Voce pode gerar um horário e subseqüentemente, se necessário, mover os cartões com o mouse.

Vocę pode mudar as aulas, professores, turmas a qualquer momento.

Antes de vocę ver como é possível mudar manualmente um horário, está aqui uma descrição do painel de controle:

# 5 Restrições - Professores

# 5.1 Nós temos o professor que ensina somente 2 dias por semana e não importa qual

# Vocę pode usar a opção

Especificações/Professores/Detalhes. O programa escolherá então os dias mais apropriados dentro do número informado:

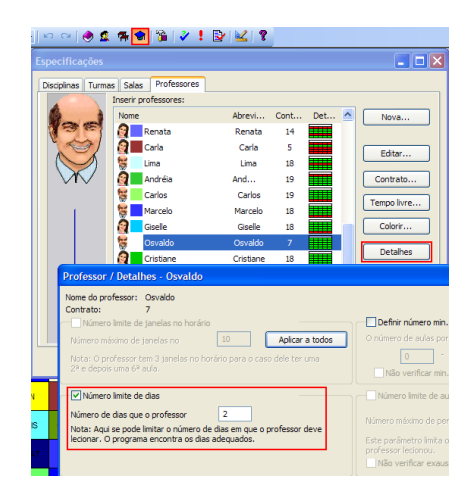

Nota: Se voce especificar os dias precisamente, tenha cuidado para não especificar similarmente outros professores. Pode acontecer que todos os professores externos querem lecionar em terça-feira e em quinta-feira. Tais critérios no horário podem ser impossíveis de resolver.

Por favor, veja também:

# 6 O que há de novo

# 6.1 O que há de novo na edição 2007

Caros usuários do aSc TimeTables:

Primeiramente nós gostaríamos de agradece-lo pelo seu constante apoio.

O software já foi comprado por escolas em 98 países e nós estamos muito contentes por ainda receber muitas respostas, sugestőes, elogios e comentários de voces.

Sua confiança é muito importante para nós e fazemos o melhor para continuar melhorando o software e fazer seu trabalho mais fácil. Esta versão nova é parte deste trabalho e esperamos que voce goste das características novas.

# Desenhos de impressão

A versão nova permite agora que voce personalize inteiramente seu impresso. Voce pode adicionar figuras, seu logo de escola ou outro texto necessário:

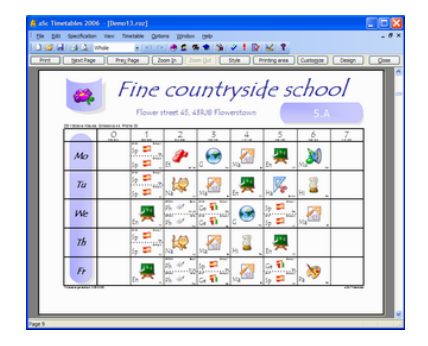

Detalhes:

# **Campos personalizados**

Os campos personalizados permitem que voce defina qualquer informação adicional que possa necessitar aos seus professores, turmas, salas ou mesmo a escola. Voce pode, por exemplo, entrar e então imprimir a posição do professor, horas de consultoria ou similar nos horários.

| de Tinatables 2006 - [Dime Leve]                                                                                                    |                                                                                                    |
|----------------------------------------------------------------------------------------------------|----------------------------------------------------------------------------------------------------|
| De Dit Secflater ner freiste Opters geber pit-                                                                                                    |                                                                                                    |
| 1 2 2 2 2 2 ma X 10 1 # 2 # 2 3                                                                                                    | 1 2 1 D 16 1                                                                                                    |
| A REAL PROPERTY AND A REAL PROPERTY AND A REAL | And a second second sec |
| 1.4 2 2 2 2 2 2 2 2 2 2 2 2 2 2 2 2 2 2 2                                                                                                    |                                                                                                    |
|                                                                                                    |                                                                                                    |
| St. St. St. St. St. St. St. St. St. St.                                                                                                    | terre de 🗶 🐽 📰 🖉 👘 👘                                                                                                    |
| 10 Sector                                                                                                    | Carrots Tailor                                                                                                    |
| 11 2                                                                                                    | Disr baches: No. 1 1 1 1 1 1 1 1                                                                                                    |
| AP In Inc. Butte                                                                                                    | New Del Cel. Soli A Lan- No. 2 1 1                                                                                                    |
|                                                                                                    |                                                                                                    |
|                                                                                                    |                                                                                                    |
| 46 Fan balle D to be                                                                                                    | A DESCRIPTION OF A DESCRIPTION OF A DESC |
| 40 M                                                                                                    | Q Carton Tech. X                                                                                                    |
| 12 00 1                                                                                                    |                                                                                                    |
| AF An American                                                                                                    |                                                                                                    |
| 48 40                                                                                                    | A tare byte                                                                                                    |
| TA IN I                                                                                                    | A Transfer 10 at Decides                                                                                                    |
| 78 TR                                                                                                    | 10 further 11                                                                                                    |
| 70 00                                                                                                    | Please right the name of a HEH surface Net.                                                                                                    |
| 72 0. 0                                                                                                    |                                                                                                    |
| 78 to (and                                                                                                    | Patter                                                                                                    |
| **                                                                                                    |                                                                                                    |
| 1                                                                                                    | A Day of Case                                                                                                    |
|                                                                                                    |                                                                                                    |
|                                                                                                    |                                                                                                    |
|                                                                                                    |                                                                                                    |
|                                                                                                    | N#N#N                                                                                                    |

Detalhes:

# Figuras para disciplinas

Característica excelente para as criancinhas.

|    | 0 | 1      | 2         | 3     | 4                             | 5               |
|----|---|--------|-----------|-------|-------------------------------|-----------------|
| Мо |   | Sp 😭 🕍 | Et 🌮      | G 💮 " | Ma                            | <sup>En</sup> , |
| Tu |   | Na     | Sp son be | Ma    | <sup>E</sup> " <mark>,</mark> | На              |

Detalhes:

# Grade de aula

A grade de aula permite que voce veja todas suas aulas em uma visualização. Voce pode também criar ou editar aulas aqui. Para algumas tarefas esta característica é extremamente útil.

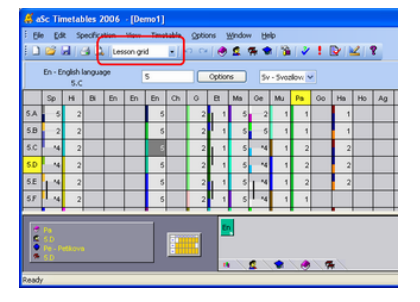

Detalhes:

Supervisão de sala Voce pode agora controlar as supervisões de algumas áreas

# da escola durante os sinais entre aulas.

| ASC Threetables 2006 - [0 Be GR Specification Her Ge GR Specification Her Ge GR Specification Her | Interform (1997) | (hder 1940)<br>C R R R R R R R R R R R R R R R R R R R                                                                                                    | 1 D K T                                                   | - 0 - 0 - 0 - 0 - 0 - 0 - 0 - 0 - 0 - 0                                                                                                    |
|---------------------------------------------------------------------------------------------------|------------------|----------------------------------------------------------------------------------------------------|-----------------------------------------------------------|----------------------------------------------------------------------------------------------------|
|                                                                                                   |                  | or Tom Ryannamin<br>Automotive<br>Machine (1921)<br>Becne (2921)<br>Becne (2921)<br>Becne (2921)<br>Becne (2921)<br>Becne (2921)<br>Becne (2921)<br>Becne (4722)<br>Mondare (1922)<br>Astanta (2921)<br>Mondare (2922)<br>Mondare (2922)<br>Astanta (2921)<br>Mondare (2922)<br>Astanta (2921)<br>Astanta (2921)<br>Astanta (2921) | 19: 20: 20: 20 19: 20: 20: 20: 20: 20: 20: 20: 20: 20: 20 | ***     ***     ***     ***     ***     ***     ***     ***     ***     ***     ***     ***     ***     ***     ***     ***     ***     ***     ***     ***     ***     ***     ***     ***     ***     ***     ***     ***     ***     ***     ***     ***     ***     ***     ***     ***     ***     ***     ***     ***     ***     ***     ***     ***     ***     ***     ***     ***     ***     ***     ***     ***     ***     ***     ***     ***     ***     ***     ***     ***     ***     ***     ***     ***     ***     ***     ***     ***     ***     ***     ***     ***     ***     ***     ***     ***     ***     ***     ***     ***     ***     ***     ***     ***     ***     ***     ***     ***     ***     ***     ***     ***     ***     ***     ***     ***     *** |

Detalhes:

# Geradores Dual Core

O software agora suporta nativamente os processadores Dual Core. Alguns do novos computadores terá eles e o aSc Timetables poderá usá-los. Detalhes:

# Gerador 35% mais rápido

Nós aperfeiçoamos certas rotinas do gerador e conseguimos a geração 35% mais rápida com a versão nova.

# **Outras melhorias**

- vocę pode definir aulas sem professores
- salas podem ser salas principais para mais turmas
- alguns outros erros corrigidos e melhorias
- nós também planejamos uma outra atualização das características do Substitutions neste verão.

# 6.2 O que há de novo na edição 2010

# aSc TimeTables Online

Os horários online é uma extensão baseada na Internet do aplicativo de geração de horário. Ele oferece diversos recursos que irão ajudá-lo com o compartilhamento de horários, backups on-line, os planos diários dos professores, publicação das informações de substituição e muito mais. Tudo é garantido, hospedado em servidores da ASC, de modo que voce não precisa manter o seu servidor web para obter esses novos recursos.

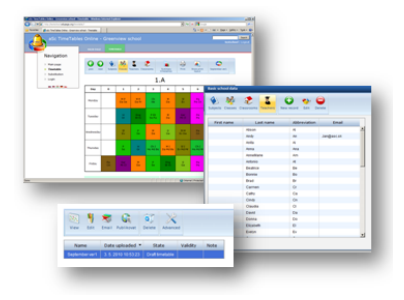

Para uma completa descrição clique no artigo a seguir:

# Novo modo de geração - Projeto

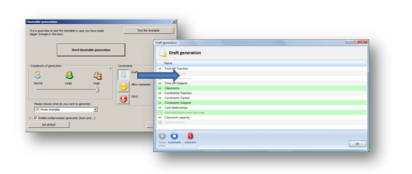

Um novo modo de geração chamado 'projeto' foi adicionado. Isto pode ajudá-lo nos estágios iniciais da geração do horário. Permite-lhe ligar ou desligar grupos inteiros de restrições e tentar gerar o horário.

# Contexto de verificação e restrições

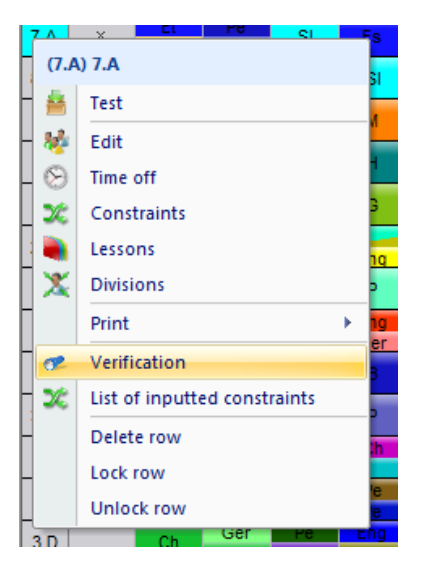

Agora voce pode selecionar um ou mais objetos, por exemplo, algumas turmas e exibir apenas os problemas relacionados com o horário para as turmas selecionadas. Mesmo para os professores, disciplinas, etc. Função semelhante foi acrescentada para mostrar as restrições e o software verificar de cada objeto.

# Distribuição por semana/por duas semanas

| The second second secon |                        |       |           | ~ ¥           |         | 744           |
|----------------------------------------------------------------------------------------------------|------------------------|-------|-----------|---------------|---------|---------------|
| Subject International Subject                                                                                                    |                        |       |           |               |         | 0.0           |
| tre man 5                                                                                                    | Enter subjects (       |       |           |               |         |               |
|                                                                                                    | A Name                 | that  | Cost Test | T famou dat   | March 1 | 0             |
|                                                                                                    | At an and an analysis  | 45    |           | Mariles mer   | -       |               |
| 2 2 2 2                                                                                                    | -                      |       |           | Marillo mor   |         | 9. EM         |
|                                                                                                    |                        | . An  | 24        | Mailte me     |         |               |
| And and a state of the local division of the local division of the | 2 Automa               | -     |           | Mailto une    |         | Senove        |
| protraints - XGC German conversion                                                                                                    |                        | - 23- |           | Marine mer    |         |               |
|                                                                                                    |                        |       |           | Ideal/ho cons |         |               |
|                                                                                                    |                        |       | 7         | Ideal/he cane |         | Lessone       |
| Honevork preparation required                                                                                                    |                        |       | 10        | Ideal/ho cons |         | (C) Top of    |
|                                                                                                    |                        |       | 22        | Ideal/he cone |         |               |
| Nox. on the question marked : Addas                                                                                                    | · ·                    |       | 2         | 10tal/he care |         | X Constraints |
|                                                                                                    |                        |       | - 14      | 1/eal/ho cons |         |               |
| If the distances we are seen been been been                                                                                                    |                        |       |           | Meal/he care  |         |               |
| Catheory Josh                                                                                                    |                        |       |           | Mexi/he care  |         |               |
|                                                                                                    |                        |       |           | Ideal/ho cons |         |               |
| Chargoons                                                                                                    |                        |       | 2         | Ideal/he cane |         |               |
|                                                                                                    |                        |       | 20        | 1deal/ho cons |         |               |
|                                                                                                    |                        |       | 12        | 1deal/ho cons |         | +             |
| Length for teacher's contract: 1                                                                                                    | 2                      |       |           | 1deal/ho cana |         | 1             |
|                                                                                                    |                        |       |           |               |         |               |
| Max students on lesson with this<br>in form 10                                                                                                    | 7 Set for more         |       | -         |               |         |               |
|                                                                                                    |                        |       |           |               |         | Cluse         |
| A                                                                                                    |                        |       |           |               | _       |               |
| consideration free menter                                                                                                    |                        |       |           |               |         |               |
|                                                                                                    |                        |       |           |               |         |               |
| Ideal detribution                                                                                                    |                        | _     |           |               |         |               |
| The cards carvot be placed on two or three                                                                                                    | following Set for more |       |           |               |         |               |
| says.                                                                                                    |                        |       |           |               |         |               |
|                                                                                                    |                        | ~ 1   |           |               |         |               |

Nós estendemos as opções de distribuição de cartões pela semana. Para cada disciplina voce pode especificar o comportamento padrão.

Claro que voce pode entrar ainda os números exatos de quantos dias / quantas vezes por dia, usando o relacionamento entre cartões, no entanto os novos valores padrões são muito mais faceis na inserção e abrange a maioria das situações.

# Backup/Auto-salvar

Um novo recurso de backup (cópia de segurança) foi adicionado. Sempre que vocę salvar o arquivo, uma cópia é guardada para o armazenamento de backup local. Agora o "auto-salvar" também faz o backup de seu trabalho a cada 30 minutos. Vocę pode recuperar esses arquivos, caso vocę acidentalmente apagar os arquivos originais.

Nota: os horários online também podem ser salvos para armazenamento hospedado pela ASC:

# Novas opções de relacionamento avançado entre cartões

As novas opções "Aplicar a" foram adicionadas: "Aplicar ŕs salas" e "Aplicar aos graus". Entăo, agora vocę pode aplicar restrições a todas as classes de um grau ou para especificar por exemplo, que certas aulas podem ser apenas duas tardes por semana na sala de mídia e semelhantes.

# Melhoria da exportação para HTML / Flash

A exportação para o FLASH foi prorrogado, agora, a exportação é todo em FLASH, e também funciona em todos os atuais navegadores de web. Também lembre-se que os novos horários online permite que vocę publique o horário em FLASH e HTML puro nos servidores hospedados. Vocę não precisa ter e manter o seu servidor web ou lidar com ftp / upload das exportações. Isso é feito automaticamente.

# Exportação de supervisão de salas

Voce pode agora exportar as supervisões em um documento Excel personalizado:

# Protegido por senha

Agora vocę pode salvar seu horário protegido com senha.

# **Outras pequenas melhorias**

Além do acima exposto, temos acrescentado outras melhorias como o novo relacionamento avançado de cartőes, graus, melhor escolha de estudantes na importação, a exportação personalizada de estudantes em seminários e muito mais.

# Substitutions:

# Alterar aula

Agora é possível alterar qualquer aula de substituições ou dividi-lo em várias seções e fazer a substituição destes.

# Integração com o aSc TimeTables Online

A substituição está totalmente integrada com o horário online, voce pode publicar a substituição diária para visualização online, as alterações são mescladas em horários diários de professores / planos, voce pode enviar e-mails / SMS aos professores a fazer substituições.

# 6.3 O que há de novo na ediçăo 2015

# Queridos usuários

Obrigado por seu interesse contínuo e grande feedback que recebemos de vocę. É importante para nós melhorar o software. A maior mudança no lançamento deste ano é o novo gerador do horário:

# Gerador de auto-modificação

Quando voce começar a geração do seu horário o software primeiro verifica seus dados, suas aulas, suas restrições, e depois literalmente gera um código de baixo nível de processador que é adaptado ao seu horário. Voce ouviu direito: o programa que voce baixar da internet não gera o horário. Em vez disso, ele gera o código que será o melhor para o seu horário real e executa este código. O resultado é que é duas vezes mais rápida a geração comparando com a edição do ano anterior!

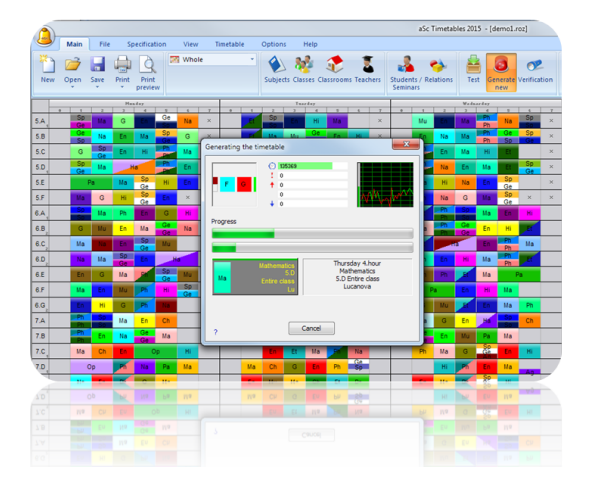

# APP foi extremamente melhorada

Agora os professores podem inserir notas/currículo no livro didático. O aplicativo funciona offline, entăo é ótimo para salas de aula sinal pobre. Os alunos podem exibir datas de dever de casa ou exame. Os pais podem ver os atendimentos, envio eletrônico de avisos de ausęncia para professores e muito mais.

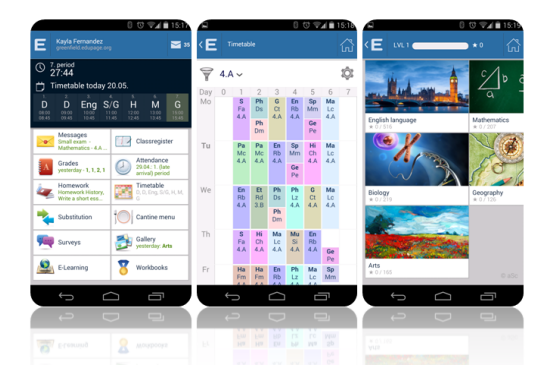

# A supervisão de sala pode ser definida separadamente para cada semana ou duração

Quando vocę definir a supervisăo de sala enquanto olhando para certa semana, o software irá adicionar supervisão de sala apenas nessa semana. Se vocę defini-lo no modo de exibição "semanas mesclado", a supervisão será definida em todas as semanas:

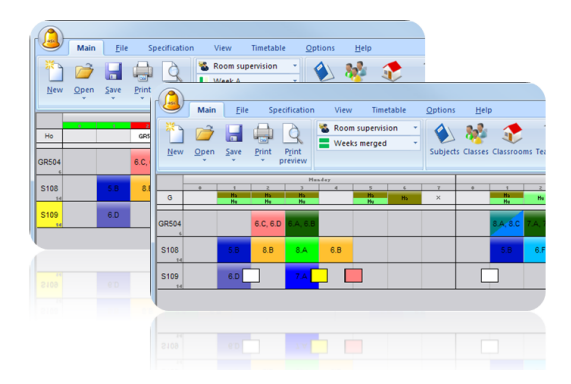

Grupos de curso para horários baseados em estudantes

Novo recurso de "grupos de curso" permite agrupar vários cursos em uma entidade. Assim, por exemplo, quando vocę tem 4 alunos solicitando aulas de Direito Constitucional e 2 alunos solicitando Cięncia Política pode dizer ao software para agendar ambos com o mesmo professor na mesma sala ao mesmo tempo. Ou vocę pode usar grupos de curso para certificar-se de que certos pares de curso são em relação ao mesmo período em durações diferentes. Ou dizer ao software que os grupos de alunos devem ser o mesmo para dois cursos diferentes.

| Add ections | Add Edit Rem   | ove Import Export  | Subjects in colu<br>V Hide subjects wi | mns *<br>thout seminars | Parameters Search        | Assign students<br>to seminars        | CourseGroups           | E. Same Static |
|-------------|----------------|--------------------|----------------------------------------|-------------------------|--------------------------|---------------------------------------|------------------------|----------------|
| ime         | Class Left     | To Te Advanced     | Geography                              | History semin           | 173-Political<br>Science | 232-Constituti.                       | Informatics<br>semicar | Name           |
| hley Kow    | Course group   |                    |                                        |                         |                          |                                       |                        | -x-)           |
| ara Lopez   |                |                    |                                        | Lection 1               |                          |                                       |                        |                |
| ra Van D    | Name :         | Pol. science & Law |                                        | Section number          |                          | 1                                     |                        |                |
| Fischer     |                |                    |                                        | 32.Constitutiona        | d Law                    | 1 (Th) Theo Dursont, (No) Noah Taylor |                        |                |
| abeth Be    | Short: 173/232 |                    |                                        | 73-Political Scien      | 1/8                      | 1 (Th) Thomas Durrak                  |                        |                |
| se Wage     |                |                    |                                        | Capacity                |                          |                                       |                        |                |
| ly Schre    |                |                    |                                        | Section 2               |                          |                                       |                        |                |
| cesca \$    |                |                    |                                        | ection number:          |                          | 2                                     |                        |                |
| ce De Jo    |                | Courses: 232, 173  |                                        | 32-Constitutiona        | d Liw                    | 2 (No) Noah Taylor                    |                        |                |
| ce Johan    |                |                    |                                        | 73-Political Scien      | ice                      | 2 (M) Michael Meyer                   |                        |                |
| ina Niel    |                |                    |                                        | Capacity                |                          |                                       |                        |                |
| inah Ng     | Same period    |                    |                                        |                         |                          |                                       |                        |                |
| riet Nov    | Consecutive    | periods            |                                        |                         |                          |                                       |                        |                |
| ella Lan    | Same day       |                    |                                        |                         |                          |                                       |                        |                |
| ella Svo    | Same term      |                    |                                        |                         |                          |                                       |                        |                |
| Wegne       | Same students  |                    |                                        |                         |                          |                                       |                        |                |
| Steine      |                |                    |                                        |                         |                          |                                       |                        |                |
| a Lang      |                |                    |                                        |                         |                          |                                       |                        |                |
| Hette       | Capacity:      |                    |                                        |                         |                          |                                       |                        |                |
| Wann        |                |                    |                                        |                         |                          |                                       |                        |                |
|             |                |                    |                                        |                         |                          |                                       |                        |                |
| in Waha     |                |                    |                                        |                         |                          |                                       |                        |                |
|             |                |                    |                                        |                         |                          |                                       |                        |                |
| na Conie    |                |                    |                                        |                         |                          |                                       |                        |                |
|             |                |                    |                                        |                         |                          |                                       |                        |                |
| Jan COD     |                |                    |                                        |                         |                          |                                       |                        |                |
| gan sen     |                |                    |                                        | Add section             | Remove                   | _                                     |                        |                |
| oe anu      |                |                    |                                        |                         |                          |                                       | OK C                   | ancel          |
| 1           |                |                    |                                        |                         |                          |                                       |                        | _              |
| 1           |                |                    |                                        |                         |                          |                                       |                        |                |
|             |                |                    |                                        |                         |                          |                                       |                        |                |
| ise Schu    |                |                    |                                        |                         |                          |                                       |                        |                |
|             |                |                    |                                        |                         |                          |                                       |                        |                |

# Aulas temporárias

Agora voce pode adicionar as aulas para o horário clicando com o botăo direito no horário do professor. Essas aulas săo impressas, mas quando voce gerar o novo horário o software automaticamente pode removę-los. Este recurso é ideal se voce precisa adicionar algumas funções extras ou tempo de preparação para os professores após a geração e a contagem varia de acordo com o horário real.

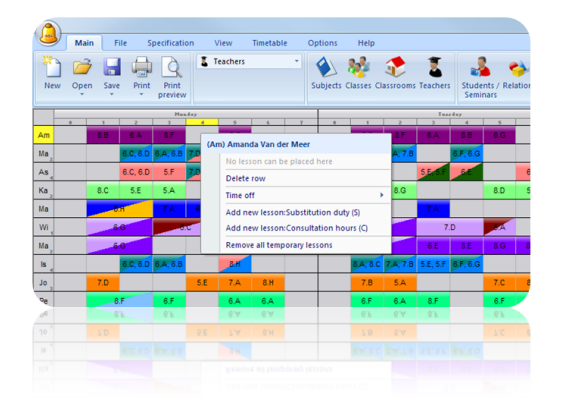

# Novas opções de impressão

Vocę pode remover algumas linhas ou imprimir a cor em um pequeno triângulo, etc.

| 0                           | 1                   | Greenfield :                                                                                 | 3       | 4              | 5  | 6  | 7          |
|-----------------------------|---------------------|----------------------------------------------------------------------------------------------|---------|----------------|----|----|------------|
| Мо                          | G                   | Ма                                                                                           | Pa      | Sp             | En | Hi |            |
| Ти                          | Ph<br>Ph            | Ge<br>50<br>Ru<br>10<br>10<br>10<br>10<br>10<br>10<br>10<br>10<br>10<br>10<br>10<br>10<br>10 | Go      | En             | Ма | Ch |            |
| We                          | En                  | Ма                                                                                           | Hi      | Sp             | Ph | Na |            |
| Th                          | Et                  | En                                                                                           | Sp      | Ge<br>to<br>Ru | Ch | Ма |            |
| Fr                          | Ph<br>Na<br>Ph<br>M | Ма                                                                                           | En<br>, | Ph             | Na | Sp |            |
| etable generated 5, 6, 2014 |                     |                                                                                              |         |                |    |    | 430 T/1464 |

# Substituições obrigatórias

Voce pode definir que, por exemplo, cada professor precisa ter 20 substituições obrigatórias por ano. Enquanto colhendo os professores para substituições o software mostra-lhe o equilíbrio para cada professor.

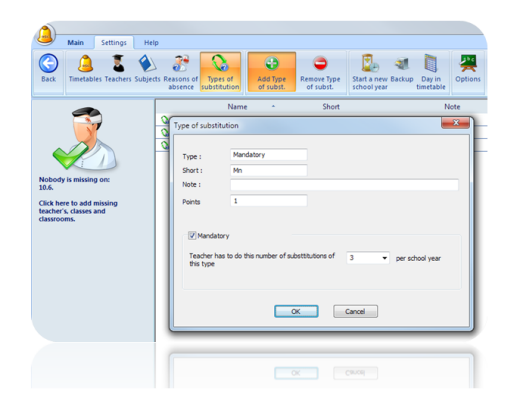

# E muito mais

Muitas melhorias sutis para ambos software da web e PC/Mac foram adicionadas. Estamos constantemente melhorando o software, entăo năo hesite em contatar-nos.